## Conéctese a Rits-1Xauth en Windows

2022/02/28

Después de la configuración, el dispositivo almacena la ID de usuario establecida y se conecta con esa ID de usuario. Use Rits-Webauth > para dispositivos compartidos por varias personas . >

Este manual ha sido actualizado el 4 de octubre de 2021.
 Los contenidos y procedimientos descritos pueden cambiar debido a cambios en el sistema.

## Tabla de contenido

PASO.1 Conéctese a Rits-1Xauth v

## PASO.1 Conéctese a Rits-1Xauth

1. En la lista de redes LAN inalámbricas , haga clic en [Conectar] para el SSID (nombre de red) "Rits-1Xauth" .

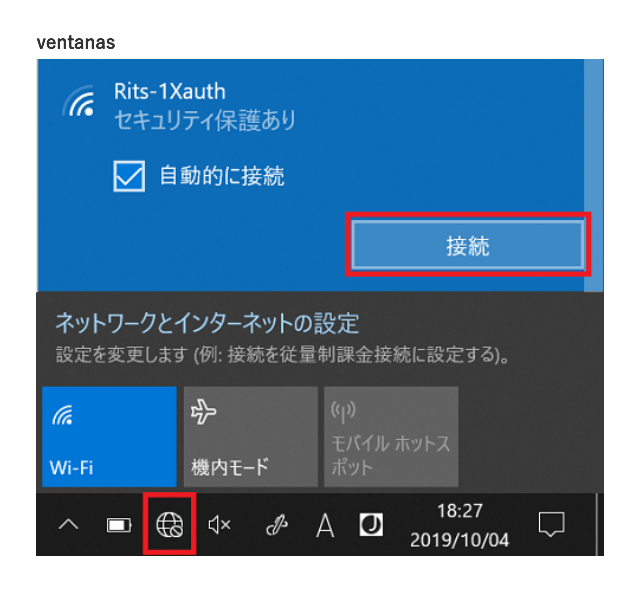

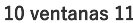

|                                                   |                 | -        |                | ← Wi-Fi      |  |  |  |
|---------------------------------------------------|-----------------|----------|----------------|--------------|--|--|--|
| 使用可能                                              | →<br>未提続        | ゆりモード    | $ \Box\rangle$ | Rits-1Xauth  |  |  |  |
|                                                   |                 |          |                | 金融           |  |  |  |
| 1、フラリー                                            | ی<br>چەلىقى الم | アクセンビリティ |                | Rits-Webauth |  |  |  |
| 部約機能                                              |                 |          |                | a eduroam    |  |  |  |
| ö                                                 | -•              |          |                | ିଲ୍ଲ<br>     |  |  |  |
| ۹ •                                               |                 | >        |                |              |  |  |  |
| <b>100%</b>                                       |                 | 0 8      |                | その他の W-Fi 設定 |  |  |  |
| ET III JC - & BUILD 22/19-73 JFIERERBARZ TUSUS TO |                 |          |                |              |  |  |  |
| □ ^ @ G A                                         | 0 6 1           | 15:28    |                |              |  |  |  |

 No puede seleccionar un SSID cuando Wi-Fi está apagado (el ícono es blanco). Haga clic en el icono para encenderlo (el icono es azul).

Los pasos 2 y 3 son memorizados por el dispositivo, por lo que no son necesarios a partir de la segunda vez. Si ha cambiado la contraseña para el ID de usuario de RAINBOW, elimine la configuración y configúrela desde el principio. No se puede conectar a "Rits-1Xauth" después del cambio de contraseña > 2. Introduzca el ID de usuario y la contraseña de la siguiente manera y haga clic en [Aceptar].

ID de usuario: ID de usuario de RAINBOW Contraseña: Contraseña para ID de usuario de RAINBOW

3. Haga clic en [Ver detalles del certificado], confirme que "Emitido para" y "Emitido por" coincidan con lo siguiente y luego haga clic en [Conectar].

```
Emitido por: wireless.ritsumei.ac.jp
Emitido por: NII Open Domain CA - G7 RSA
```

| • | Rits-1Xauth<br>セキュリティ保護あり                                                                                                    |       |  |  |  |  |
|---|----------------------------------------------------------------------------------------------------|-------|--|--|--|--|
|   | 接続を続けますか?<br>この場所に Rits-1Xauth が存在すると予想される場<br>合は、そのまま接続してください。そうでない場合は、<br>名前が同じでも別のネットワークである可能性があり<br>ます。<br>証明書の詳細の非表示                                                               |       |  |  |  |  |
|   | 発行先: JP, Kyoto, Kyoto, Ritsumeikan University,<br>wireless.ritsumei.ac.jp<br>発行元 NII Open Domain CA - G7 RSA<br>サーバーの拇印: EA 43 47 E7 B4 E8 3A 2F 27 0B<br>AA B0 89 5A F8 2F 5B 69 28 50 |       |  |  |  |  |
|   | 接続                                                                                                    | キャンセル |  |  |  |  |

Si no se muestran "Emitido para" y "Publicado por", confirme que la "Huella digital del servidor" coincida con lo siguiente y luego haga clic en [C onectar].

Huella digital del servidor: EA 43 47 E7 B4 E8 3A 2F 27 0B AA B0 89 5A F8 2F 5B 69 28 50